## **TOUCH SCREEN DESCRIPTION MAIN SCREEN**

|  | Stop | ped | F4-HORMAL<br>F3-Screen<br>Select |              |   |
|--|------|-----|----------------------------------|--------------|---|
|  |      |     |                                  |              |   |
|  | F1   | F2  | 🗄 *F3                            | <b>∰ *F4</b> | ┥ |

Figure 1 – HMI Control Panel – Main Screen

First released the emergency stop (Mushroom style). Press the BLUE SAFETY **RESET** button. Press the GREEN Button to start machine.

- **F1** Not used on this screen
- F2 Not used on this screen
- F3 Press to go to "screen select" screen.
- F4 Press to run equipment in "Time" or "Manual" mode.
- Message Display:
  - 0 No Fault
  - 1 Control Power Off
  - 2 Low Tape
  - 3 Taping Error
- 4 Discharge Backup 5 Servo Fault
- 6 Manual Mode
- 7 18 CPM
- 8 Case Pick Fault 9 VFD Fault 10 Pusher Bar Fault 11 Low Case

 $\Box$ 

Use arrows to scroll through options.

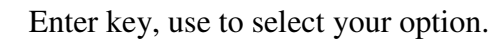

If screens are password protected, enter correct password. When prompted to do this, arrow up or down to desired number then press arrow key (right) to move to next position – Repeat until password is entered. Then press the enter key

# SCREEN SELECT

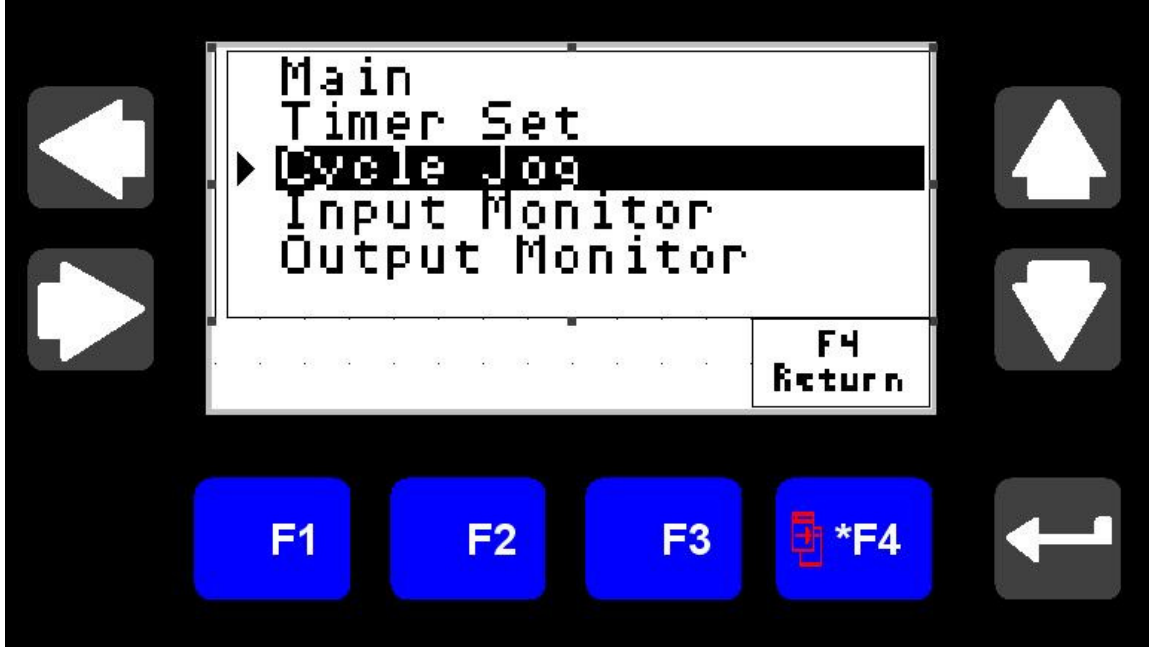

Figure 2 – MHI Control Panel – Select Screen

**Options available:** 

Main – Takes the operator to the Main screen

**Timer Set** – Takes the operator to the Timer Set screen.

Cycle Jog - Takes the operator to the Cycle Jog screen.

Input Monitor - Takes the operator to the Input screen.

Output Monitor - Takes operator to the Output screen.

Production Info - Takes operator to the Production Information screen.

Use arrows to scroll through options.

- F1 Allows the operator to log in and make changes to the parameters
- **F2** Not in use on this screen
- F3 Not in use on this screen
- F4 Allows the operator to log out after making changes to the parameters

#### TIMER SET SCREEN

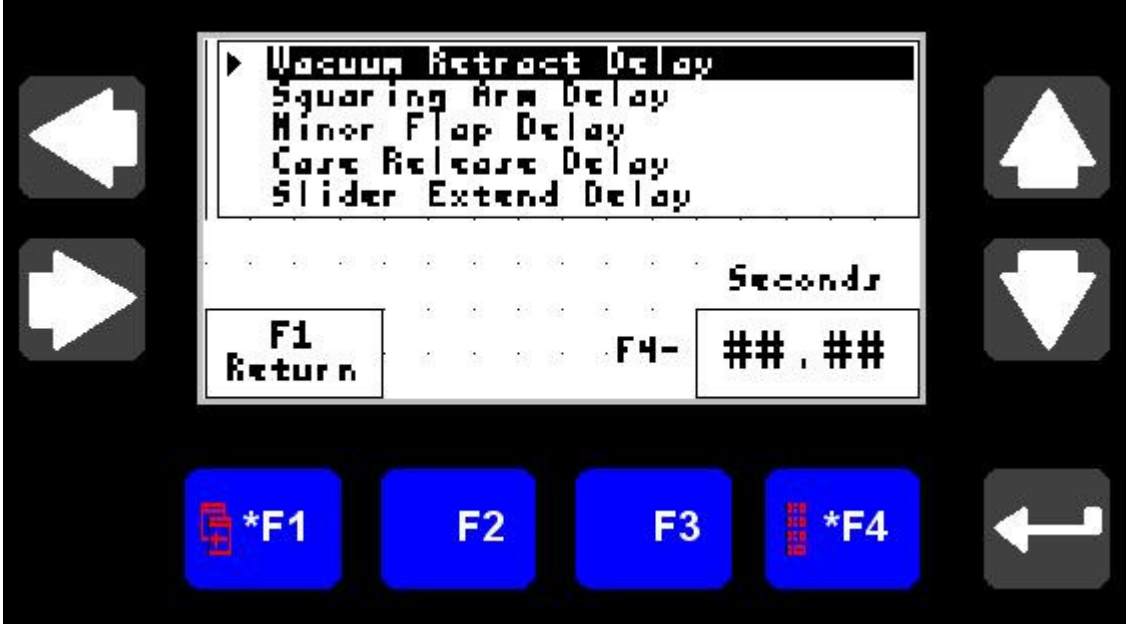

Figure 3 – HMI Control Panel – Timer Set Screen

Times are in seconds. Increase number for longer delay, decrease number for shorter delay.

**Options available:** 

**Vacuum Retract Delay –** Sets the time delay for the vacuum cups to retract.

**Squaring Arm Delay** – Sets the time delay for the squaring arm to square-up case.

- **Blowoff Duration** Sets the duration of 'Blowoff' from valves in between vacuum cup case pickup.
- **Discharge Backup** Sets the duration of time that activates the discharge backup photo eye located at the case discharge.

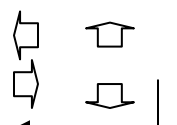

Use arrows to scroll through options.

Enter key, use to select your option. **OR** It can be used to enter valves.

F4 - Press to set Time. Use arrows to select time valve.

F1 – Press to return to previous screen

# **CYCLE JOG SCREEN**

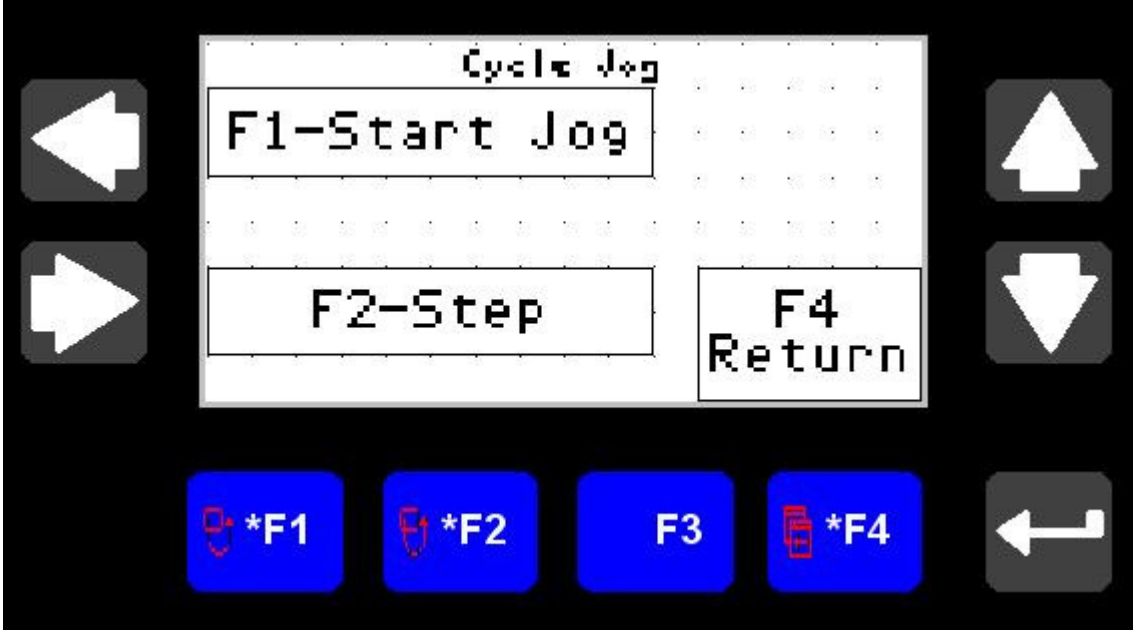

Figure 4 – HMI Control Panel – Cycle Jog Screen

F1 – Press to allow operator to manually progress machine through each sequence of the machine. Useful in observing machine through each cycle step for troubleshooting.

- F2 Press each time to observe individual cycle step.
- F3 Not in use on this screen
- F4 Press to return to previous screen.
- Ċ Ū

Use arrows to scroll through options.

## **INPUT SCREEN**

| 0<br>OH  | 1<br>011 | 2<br>0H  | 3<br>0H  | 4<br>0H  | 5<br>OH  | 6<br>0H  | 7<br>oH  |    |
|----------|----------|----------|----------|----------|----------|----------|----------|----|
| 8<br>0H  | 9<br>0H  | 10<br>0H | 11<br>0H | 12<br>0H | 13<br>0H | 14<br>01 | 15<br>0H |    |
| 16<br>0H | 17<br>0H | 18<br>0H | 19<br>0H | 20<br>0H | 21<br>0H | 22<br>0H | 23<br>0H |    |
| INPUTS   |          |          |          |          | F<br>Ret | 4<br>Urn |          |    |
|          |          |          |          |          |          |          |          |    |
| F        | 1        | J        | ₹2       |          | F3       |          | *F4      | +- |

Figure 5 – HMI Control Panel – Input Screen

The "INPUT" screen allows the operator to monitor the on / off status of inputs 0 through 23 on input card zero. For individual input descriptions reference the electrical schematic.

- **F1** Not in use on this screen
- F2 Not in use on this screen
- **F3** Not in use on this screen
- F4 Press to return to previous screen.
- $\bigcirc$

♫

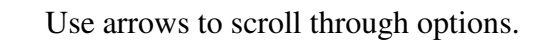

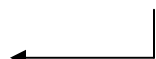

## **OUTPUT SCREEN**

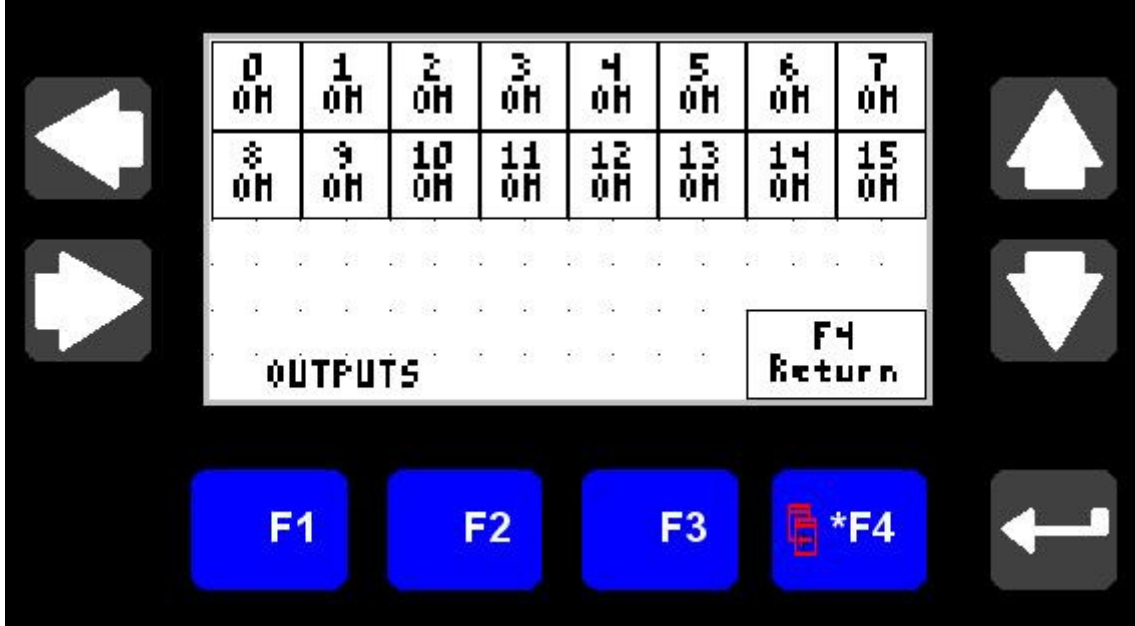

Figure 6 – HMI Control Panel – Output Screen

The "**OUTPUT**" screen allows the operator to monitor the on / off status of outputs 0 through 15 on output card zero and 0 through 7 on output card two. For individual output descriptions reference the electrical schematic.

- **F1** Not in use on this screen
- F2 Not in use on this screen
- $\mathbf{F3}$  Not in use on this screen
- F4 Press to return to previous screen.

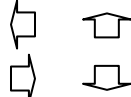

Use arrows to scroll through options.

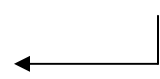

#### **PRODUCTION INFORMATION SCREEN**

| · · · · · · · · · · · · · · · · · · · | P            | roduction | Info   |                   |   |
|---------------------------------------|--------------|-----------|--------|-------------------|---|
|                                       | CPH Last     | 10 Avg    | , i Hi | 1.H               |   |
|                                       | a a a a g    | PH Last   |        | HH .              |   |
|                                       | Total Cycles |           | HHHHH  |                   |   |
|                                       | F1<br>Return |           |        | F4-Count<br>Reset |   |
|                                       | <b>⊟</b> *F1 | F2        | F3     | <b>Ft *F4</b>     | ┛ |

Figure 7 - HMI Control Panel – Product Information Screen

CPM LAST 10 AVG – Displays average cases per minute of last ten minutes.

CPM LAST – Displays figure for last minute of cases per minute.

TOTAL CYCLES – Displays total cycles completed.

- F1 Press to return to previous screen.
- **F2** Not in use on this screen
- **F3** Not in use on this screen
- **F4** Press to reset count to zero.
- $\mathbf{T}$ Ë)

 $\Box$ 

Use arrows to scroll through options.

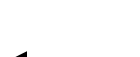